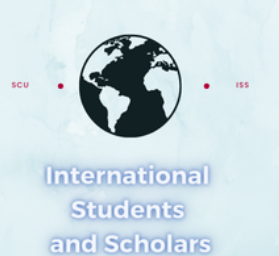

# How To Submit the I-20 Extension Request in MyiSCU

Select the I–20 Extension Request eForm under the F–1 Student Services Menu

| Home<br>Changing to F-1 or I-1                 | F-1 Student Services                                                           |           |                                         |  |  |
|------------------------------------------------|--------------------------------------------------------------------------------|-----------|-----------------------------------------|--|--|
| Student Status                                 | Tasks                                                                          |           |                                         |  |  |
| Check-in: Immigration<br>Check In              |                                                                                |           |                                         |  |  |
| F-1 Practical Training<br>F-1 Student Services | Add F-1 Student<br>DependentChange of Program /<br>Level I-20 Request          |           | Concurrent Enrollment<br>Letter Request |  |  |
| Upload Immigration                             |                                                                                |           |                                         |  |  |
| Documents<br>View My Information               | Curricular Practical<br>Training (CPT)                                         | <u>نځ</u> | l-20 Travel Signature<br>Request        |  |  |
|                                                |                                                                                |           |                                         |  |  |
|                                                | Reduced Course Load (RCL) Request Return from Leave of Absence I-20 Request    | 8         | SSN Letter of Support<br>Request        |  |  |
|                                                |                                                                                |           |                                         |  |  |
|                                                | Thesis/Capstone<br>Confirmation Request III Transfer Out Request               | <u>11</u> | Update Financial<br>Information         |  |  |
|                                                |                                                                                |           | ,                                       |  |  |
|                                                | Update my Emergency<br>Contact Update my US address<br>and Contact Information |           |                                         |  |  |

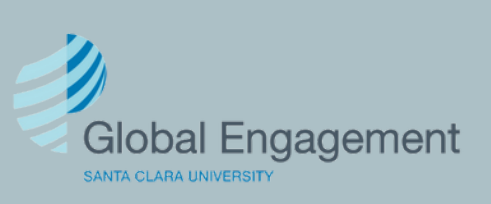

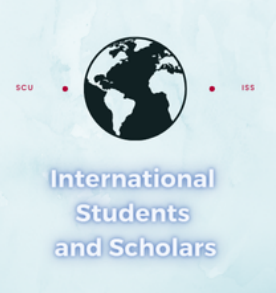

# Click on I–20 Extension Form to access the eForm

# **I-20 Extension Request**

International students in F-1 status are expected to "make normal progress" toward completing their course of study by the program end date on their I-20. Under qualifying circumstances, a student may request a program extension from the International Student and Scholars Team. Requests must be made at least 30 days prior to the student's program end date and are evaluated on a case-by case basis.

Please have a conversation with an ISS Advisor prior to submitting this form to ensure that you qualify for a program extension.

STEP 1: Submit the I-20 Request form. The form will automatically be re directed to your Academic Advisor for verification.

# STEP 2: If your extension is approved, you will need to submit proof of financial support to cover the duration of your program extension.

Contact iss@scu.edu if you have any questions.

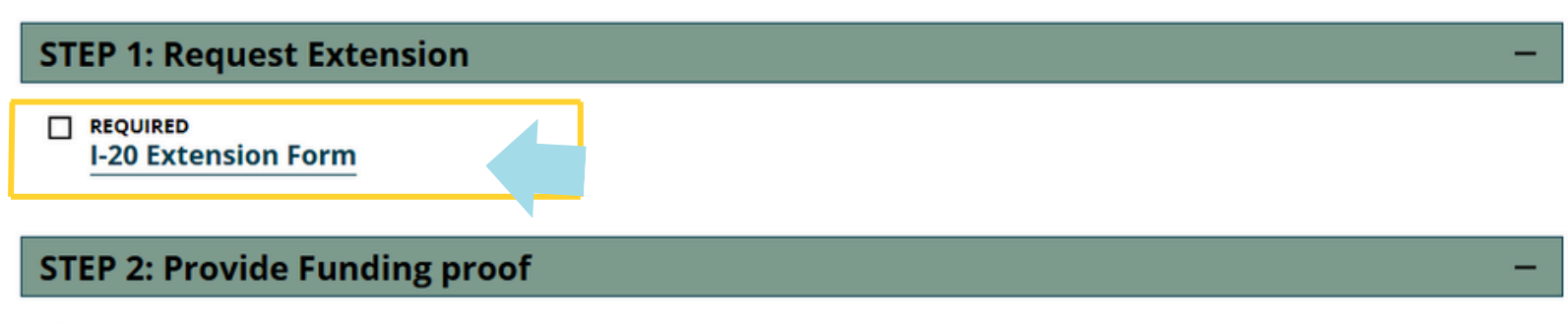

Financial Information

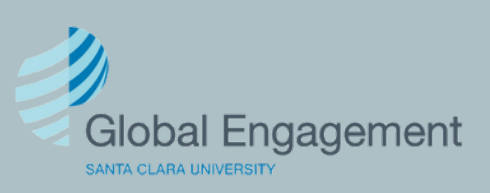

| scu | · 😚 · 🚥       |  |
|-----|---------------|--|
|     | International |  |
|     | Students      |  |
|     | and Scholars  |  |

## I-20 Extension Form

### MAIN PAGE FOR E-FORM GROUP

(\*) Information Required

| Placeholder:                           |   |
|----------------------------------------|---|
| Current I-20 End Date                  |   |
| June 14, 2028                          |   |
| Reason to request a program extension* |   |
|                                        | ~ |
| Original Expected Graduation Date*     |   |
| MM/DD/YYYY                             |   |

Add the required information for the extension and click Submit.

| Academic Advisor   | Contact | Information |
|--------------------|---------|-------------|
| Acqueillic Auvisor | Contact | momation    |

Academic Advisor Name\*

Remaining Units to be Completed\*

Number of Credits Required for Degree\*

New Expected Graduation Date\*

MM/DD/YYYY

0

0

Course Schedule for Term(s) of Extension\*

### Academic Advisor Email\*

Re-type Academic Advisor Email\*

### Acknowledgment

I understand that if my extension is approved I will have to provide updated financial proof to cover my program extension. \*

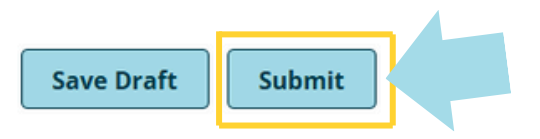

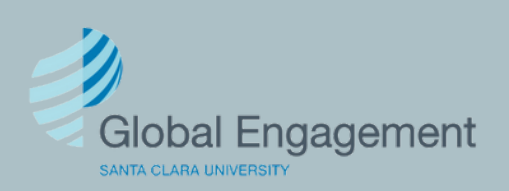

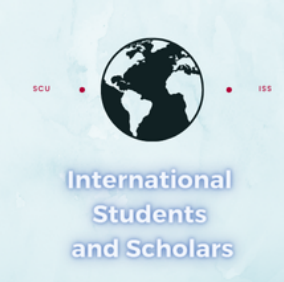

### I-20 Extension Request

International students in F-1 status are expected to "make normal progress" toward completing their course of study by the program end date on their I-20. Under qualifying circumstances, a student may request a program extension from the International Student and Scholars Team. Requests must be made at least 30 days prior to the student's program end date and are evaluated on a case-by case basis.

Please have a conversation with an ISS Advisor prior to submitting this form to ensure that you qualify for a program extension.

STEP 1: Submit the I-20 Request form. The form will automatically be re directed to your Academic Advisor for verification.

STEP 2: If your extension is approved, you will need to submit proof of financial support to cover the duration of your program extension.

Contact iss@scu.edu if you have any questions.

**STEP 1: Request Extension** 

ROUTED TO THIRD PARTY I-20 Extension Form

### **STEP 2: Provide Funding proof**

Once the request has

been approved by the

academic advisor, but is

pending ISS's approval, it'll

look like this.

Note: You will not be able to

submit the Financial Information until the request

has been approved by ISS.

Financial Information

I-20 Extension Request

International students in F-1 status are expected to "make normal progress" toward completing their course of study by the program end date on their I-20. Under qualifying circumstances, a student may request a program extension from the International Student and Scholars Team. Requests must be made at least 30 days prior to the student's program end date and are evaluated on a case-by case basis.

Please have a conversation with an ISS Advisor prior to submitting this form to ensure that you qualify for a program extension.

STEP 1: Submit the I-20 Request form.

The form will automatically be re directed to your Academic Advisor for verification.

STEP 2: If your extension is approved, you will need to submit proof of financial support to cover the duration of your program extension.

Contact iss@scu.edu if you have any questions.

### STEP 1: Request Extension

© PENDING OFFICE APPROVAL I-20 Extension Form

#### **STEP 2: Provide Funding proof**

Financial Information

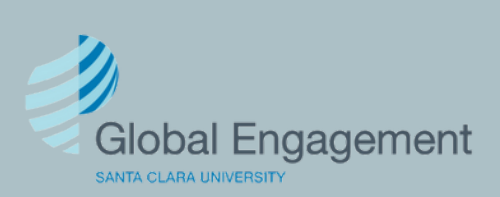

The extension request will look like this while it is pending the academic advisor's approval.

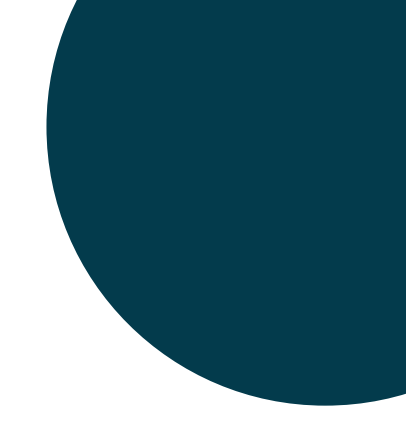

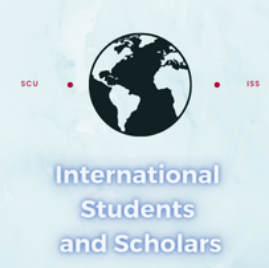

# Then click on Financial Information

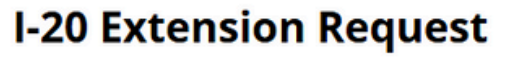

International students in F-1 status are expected to "make normal progress" toward completing their course of study by the program end date on their I-20. Under qualifying circumstances, a student may request a program extension from the International Student and Scholars Team. Requests must be made at least 30 days prior to the student's program end date and are evaluated on a case-by case basis.

Please have a conversation with an ISS Advisor prior to submitting this form to ensure that you qualify for a program extension.

STEP 1: Submit the I-20 Request form. The form will automatically be re directed to your Academic Advisor for verification.

STEP 2: If your extension is approved, you will need to submit proof of financial support to cover the duration of your program extension.

Contact iss@scu.edu if you have any questions.

#### **STEP 1: Request Extension**

APPROVED I-20 Extension Form

### **STEP 2: Provide Funding proof**

Financial Information

Provide the required financial information and click Submit.

### **Financial Information**

MAIN PAGE | I-20 Extension Request

(\*) Information Required

Please provide Updated financial information to cover your program extension

Please confirm the source and amount of all available funds for your stay in the United States. You will be required to provide proof of funding to cover yourself and your dependent(s) if applicable.

Review the Estimated Expenses Dependent Expenses information

Active dependent(s) on file:%ioc\_clientdependentlist|'No dependent on file'%

Will a spouse accompany you?\*

O Yes O No

How many child(ren) dependent(s) will be accompanying you?\*

Will you use Personal Funding?\*

0

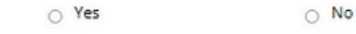

Are you receiving any Santa Clara school funds?\*

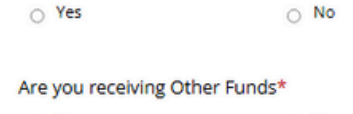

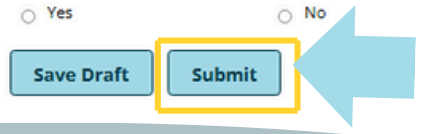

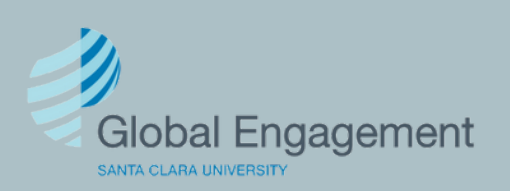